### **Registration for exams** via Jogustine

## Gutenberg School of Management & Economics (GSME)

### Daniel Sauer (Dipl.-Vw.)

Raum 00-342, ReWi II Tel.: +49 (0) 6131 39 27180 Fax: +49 (0) 6131 39 25531 E-Mail: <u>fb03-international@uni-mainz.de</u>

GEFÖRDERT VOM

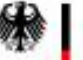

Bundesministerium für Bildung und Forschung

JOHANNES GUTENBERG UNIVERSITÄT MAINZ

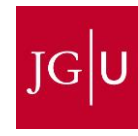

Dieses Vorhaben wird aus Mitteln des Bundesministeriums für Bildung und Forschung unter dem Förderkennzeichen 01PL12055 gefördert. Die Verantwortung für den Inhalt dieser Veröffentlichung liegt beim Autor.

### Registration for exams (via Jogustine)

- The Exam Office will not automatically register you for any exams.
- If you have registered for a module/course via Jogustine you are not automatically registered for the corresponding exam.
- You have to register for exams via "Jogustine" (www.jogustine.uni-mainz.de) during the registration period.
- You can also de-register from exams via "Jogustine" during the registration period.
- In order to use "Jogustine" a student-account (username and password) and transaction numbers (TANs) are required. Should you not have received the letters containing your account details and your transaction numbers, please contact the center for computing and data-handling ("Zentrum für Datenverarbeitung" or "ZDV", email: <u>hotline@zdv.uni-</u> <u>mainz.de</u>).

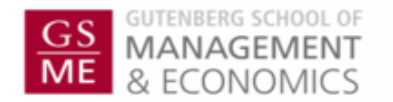

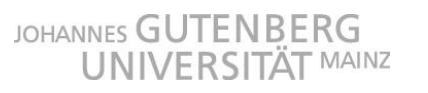

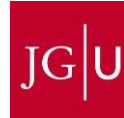

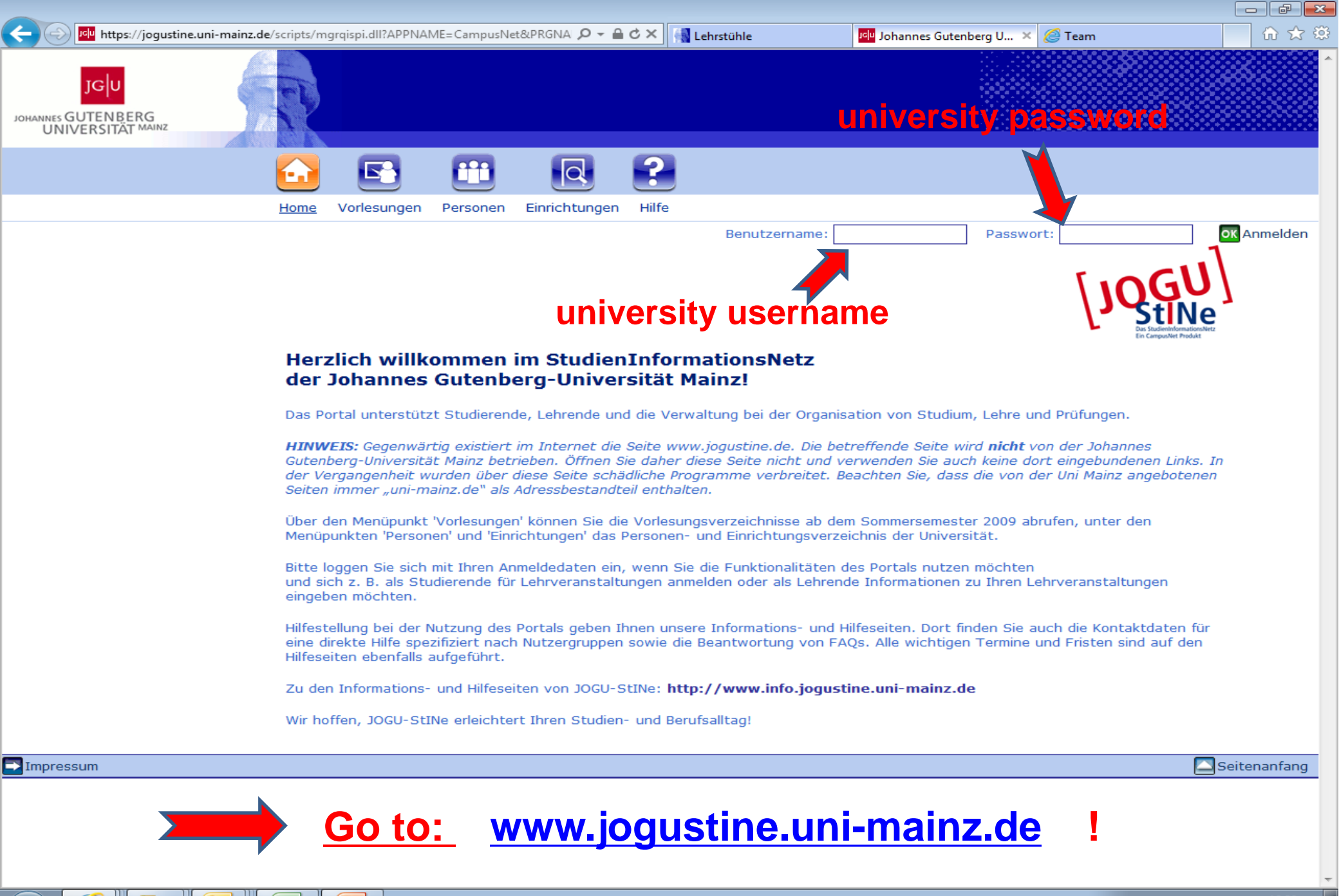

# How to find the registration area for exams?

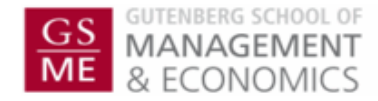

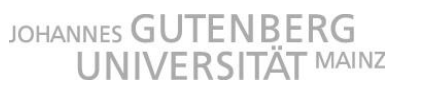

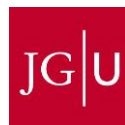

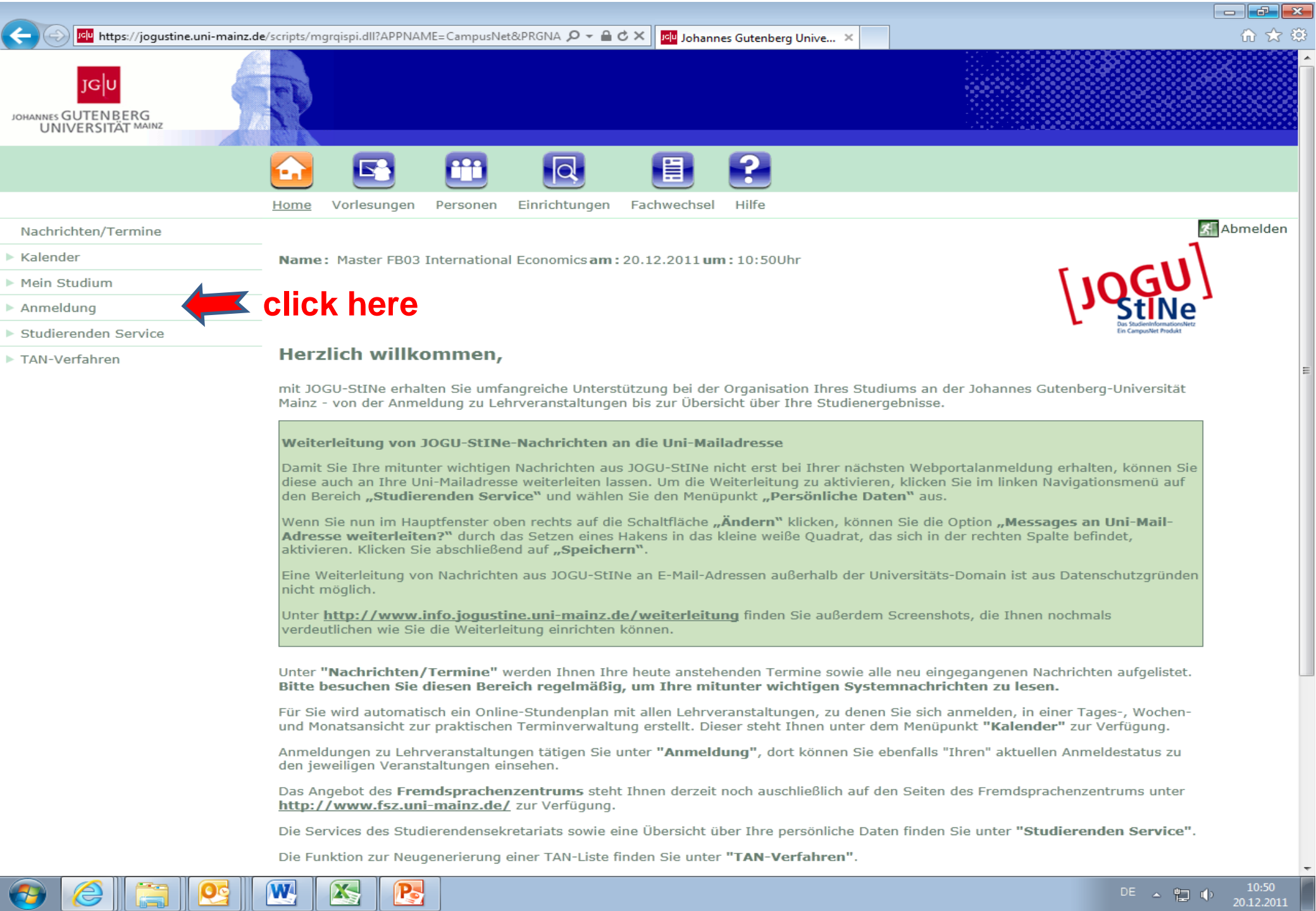

| Image: https://jogustine.uni-mainz.de                                                                            | /scripts/mgrqispi.dll?APPNAME=CampusNet&PRGNA 🔎 – 🔒 🖒 🗙 🚺 Lehrstühle 🔤 Johannes Gutenberg U 🗴 🏈 Team 🕥 🏠 🔅                                                                                                    |  |  |  |  |  |
|----------------------------------------------------------------------------------------------------|----------------------------------------------------------------------------------------------------|--|--|--|--|--|
| JGU<br>JOHANNES GUTENBERG<br>UNIVERSITÄT MAINZ                                                                   |                                                                                                    |  |  |  |  |  |
|                                                                                                    |                                                                                                    |  |  |  |  |  |
|                                                                                                    | Home Vorlesungen Personen Einrichtungen Hilfe                                                                                                    |  |  |  |  |  |
| Nachrichten/Termine                                                                                              | Abmelden                                                                                                    |  |  |  |  |  |
| ▶ Kalender                                                                                                    | Name: Master FB03 International Economics am: 19.10.2011 um: 12:40Uhr                                                                                                    |  |  |  |  |  |
| ▶ Mein Studium                                                                                                   | [INGU]                                                                                                    |  |  |  |  |  |
| ▼ <u>Anmeldung</u>                                                                                               | StiNe <sup>-</sup>                                                                                                    |  |  |  |  |  |
| ▶ Veranstaltung                                                                                                  | Das StudienthformationAletz<br>Ein CampusNet Predukt                                                                                                    |  |  |  |  |  |
| ▶ Prüfungen                                                                                                    | Anmeldung                                                                                                    |  |  |  |  |  |
| ▶ Wahlbereiche                                                                                                   | Seit dem Sommersemester 2009 müssen sich alle Studierenden über JOGU-StINe online zu Ihren Lehrveranstaltungen anmelden.                                                                                                    |  |  |  |  |  |
| Studierenden Service                                                                                             | Sofern nicht anderes geregelt, gelten folgende Anmeldephasen:                                                                                                    |  |  |  |  |  |
| ► TAN-Verfahren                                                                                                  |                                                                                                    |  |  |  |  |  |
|                                                                                                    | Campus Mainz: Lehrveranstaltungsanmeldephasen für das Wintersemester 2011/12:                                                                                                    |  |  |  |  |  |
| <b>Allgemeine Hauptanmeldephase:</b><br>Montag, 4. Juli 2011 (13:00 Uhr) – Donnerstag, 21. Juli 2011 (13:00 Uhr) |                                                                                                    |  |  |  |  |  |
|                                                                                                    | <b>2. Anmeldephase</b> (insbesondere für Erstsemester, Fach- und Hochschulwechsler) <b>:</b><br>Montag, 17. Oktober 2011 (13.00 Uhr) – Donnerstag, 20. Oktober 2011 (13.00 Uhr).<br>Auch Studierende höherer Fachsemester können sich in dieser Phase erneut für Lehrveranstaltungen anmelden. |  |  |  |  |  |
|                                                                                                    | <b>3. Anmeldephase</b> (Restplatzvergabe) <b>:</b><br>Montag, 24. Oktober 2011 (13.00 Uhr) – Donnerstag, 28. Oktober 2011 (13.00 Uhr)<br>Nur in dieser letzten Phase gilt, dass freie Plätze sofort vergeben werden ("first come first served").                                               |  |  |  |  |  |
| Campus Germersheim: Lehrveranstaltungsanmeldephasen für das Wintersemester 2011/12                               |                                                                                                    |  |  |  |  |  |
|                                                                                                    | <b>Allgemeine Hauptanmeldephase:</b><br>Montag, 18. Juli 2011 (13:00 Uhr) – Donnerstag, 4. August 2011 (13:00 Uhr)                                                                                                    |  |  |  |  |  |
|                                                                                                    | Abmeldephase:<br>Montag, 8. August 2011 (13:00 Uhr) – Montag, 22. August 2011 (13:00 Uhr)                                                                                                    |  |  |  |  |  |
|                                                                                                    | <b>2. Anmeldephase</b> (insbesondere für Erstsemester, Fach- und Hochschulwechsler) <b>:</b><br>Mittwoch, 19. Oktober 2011 (13.00 Uhr) – Dienstag, 25. Oktober 2011 (13.00 Uhr).<br>Auch Studierende höherer Fachsemester können sich in dieser Phase erneut für Lehrveranstaltungen anmelden. |  |  |  |  |  |
|                                                                                                    | 3. Anmeldephase (Restplatzvergabe):<br>Mittwoch, 26. Oktober 2011 (13.00 Uhr) – Dienstag, 1. November 2011 (13.00 Uhr)<br>Nur in dieser letzten Phase gilt, dass freie Plätze sofort vergeben werden (first come first served")                                                                |  |  |  |  |  |
|                                                                                                    | DE 🔺 📜 🍤 12:41<br>19.10.2011                                                                                                    |  |  |  |  |  |

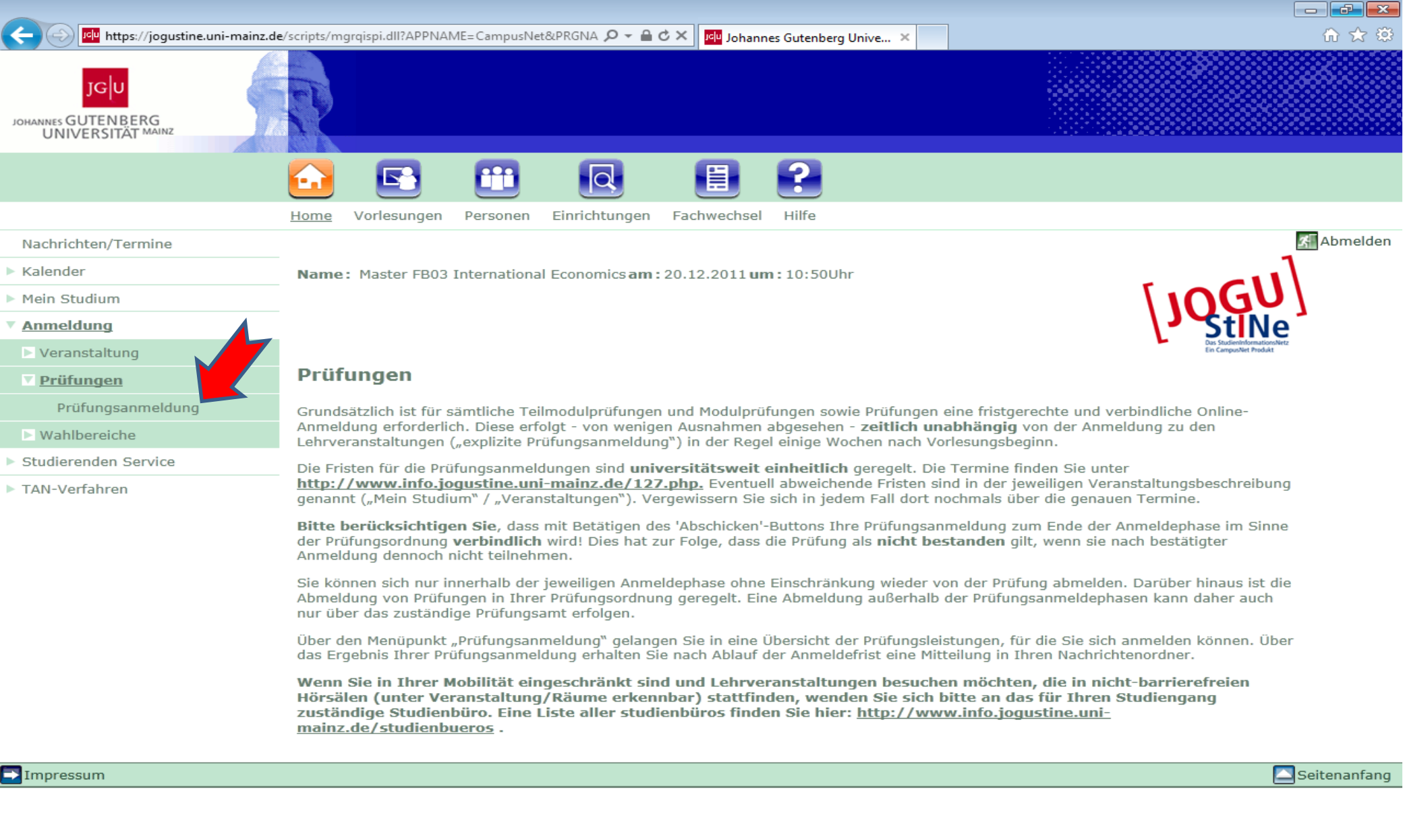

DE 🔺 🛄 🕩 2012

| 🔶 🕣 🗾 https://jogustine.uni-main               | z.de/scripts/mgrqispi.dll?APPNAME=CampusNet&PRGNA 🔎 🚽 🚔 🖒 🗙 📴 Johannes Gutenberg Unive 🗴 🦳 |                                                      |  |  |  |  |
|------------------------------------------------|--------------------------------------------------------------------------------------------|------------------------------------------------------|--|--|--|--|
| JGU<br>JOHANNES GUTENBERG<br>UNIVERSITÄT MAINZ |                                                                                            |                                                      |  |  |  |  |
|                                                |                                                                                            |                                                      |  |  |  |  |
|                                                | Home Vorlesungen Personen Einrichtungen Fachwechsel Hilfe                                  |                                                      |  |  |  |  |
| Nachrichten/Termine                            |                                                                                            | × A                                                  |  |  |  |  |
| Kalender                                       | Name: Master FB03 International Economics am: 20.12.2011 um: 10:50Uhr                      |                                                      |  |  |  |  |
| Mein Studium                                   | [Incited]                                                                                  |                                                      |  |  |  |  |
| Anmeldung                                      |                                                                                            | Stille                                               |  |  |  |  |
| Veranstaltung                                  |                                                                                            | Das StudieninformationoNetz<br>Ein CampusNet Produkt |  |  |  |  |
| ▼ <u>Prüfungen</u>                             | Anmeldung zu Prüfungen für Master FB03 International Economics                             |                                                      |  |  |  |  |
| Prüfungsanmeldung                              | Prüfungen                                                                                  |                                                      |  |  |  |  |
| Wahlbereiche                                   | Wählen Sie ein Semester                                                                    |                                                      |  |  |  |  |
| Studierenden Service                           | Veranstaltungs-/Modulsemester: WiSe 2011/12 - 💽 Aktualisieren                              | Veranstaltungs-/Modulsemester: WiSe 2011/12          |  |  |  |  |
| TAN-Verfahren                                  |                                                                                            | Meine Prüfungen                                      |  |  |  |  |
|                                                | Nr. Veranstaltung/Modul Prüfung                                                            | Datum                                                |  |  |  |  |
|                                                | M.03.897.001 Research and Teaching                                                         |                                                      |  |  |  |  |
|                                                | Klausur                                                                                    | la Tampiahushua a                                    |  |  |  |  |
|                                                | Praktische Prüfung                                                                         | K. Ferminbuchung                                     |  |  |  |  |
|                                                | Praktische Prüfung 1. Termin                                                               | k.Terminbuchung                                      |  |  |  |  |
|                                                | M.03.897.100 Basismodul International Economics                                            |                                                      |  |  |  |  |
|                                                | Klausur 1. Termin                                                                          | k.Terminbuchung                                      |  |  |  |  |
|                                                | ALT Aufbaumodul International Economics: Advanced International Economics                  |                                                      |  |  |  |  |
|                                                | Klausur und praktische Prüfung 1. Termin                                                   | Mo, 8. Aug. 2011 15:00-<br>16:00                     |  |  |  |  |
|                                                | Klausur und praktische Prüfung 2. Termin                                                   | Di, 9. Aug. 2011 17:30-18:30                         |  |  |  |  |
|                                                | Klausur (Adv. Int. Econ. I) und praktische Prüfung 3. Termin                               | Mo, 26. Sep. 2011 15:00-<br>16:00                    |  |  |  |  |
|                                                | Klausur (Topics in Adv. Int. Econ.) und praktische Prüfung 4.<br>Termin                    | Di, 27. Sep. 2011 17:30-<br>18:30                    |  |  |  |  |
|                                                | M.03.897.200 Basismodul Public Policy                                                      |                                                      |  |  |  |  |
|                                                | Klausur 1. Termin                                                                          | k.Terminbuchung                                      |  |  |  |  |

🔁 Impressum

W

Seitenanfang

DE 💊 🔛 👘 10:53 20.12.2011

## • How to register for an exam?

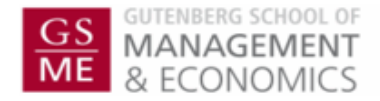

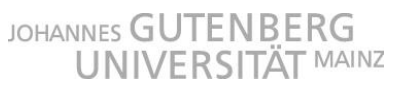

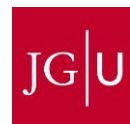

#### Anmeldung zu Prüfungen für American Studies

| , and a second second |                     |                      |                               |                          |  |  |
|----------------------------------------------------------------------------------------------------|---------------------|----------------------|-------------------------------|--------------------------|--|--|
| Prüfungen                                                                                                    |                     |                      |                               |                          |  |  |
| Wählen Sie ein Semester                                                                                                    |                     |                      |                               |                          |  |  |
| Veranstaltungs-/Modulsemester: SoSe 2011 💦 🔄 Aktualisieren                                                                                                    |                     |                      |                               |                          |  |  |
|                                                                                                    |                     | <b>U</b>             |                               | 🔁 <u>Meine Prüfungen</u> |  |  |
| Nr.                                                                                                    | Veranstaltung/Modul | Prüfung              | Datum                         |                          |  |  |
| 05.866.110 Integrated Language Skills                                                                                                    |                     |                      |                               |                          |  |  |
|                                                                                                    |                     | 1. Klausur 1. Termin | Fr, 17. Jun. 2011 10:00-11:30 | Anmelden                 |  |  |
|                                                                                                    |                     | 2. Klausur 1. Termin | Do, 23. Jun. 2011 10:00–11:30 | Anmelden                 |  |  |
| 05.866.111 Translation Skills I                                                                                                    |                     |                      |                               |                          |  |  |
|                                                                                                    |                     | 1. Klausur 1. Termin | Mo, 30. Mai 2011 10:00-11:30  | Anmelden                 |  |  |
|                                                                                                    |                     | 2. Klausur 1. Termin | Do, 16. Jun. 2011 10:00–11:30 | Anmelden                 |  |  |

- <u>During the exam registration period</u> you will find the button "Anmelden" ("register") behind each of your modules/courses (see figure). Please note that you have to choose the correct semester, i.e. the semester in which you have attended the modules/courses.
- If you want to register for a final module exam or part-exam, please click "Anmelden".
- In the next step, you will have to confirm the exam registration with a transaction number (TAN).
- If you have any problems with completing the registration procedure, please contact <u>studienbuero-fb03@uni-mainz.de</u> within the registration period

### • How to de-register from an exam?

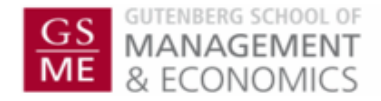

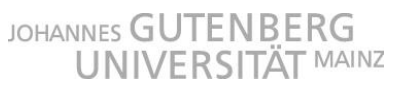

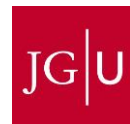

- Please got to the exam registration area (see above)
- After an exam registration, you will find the button "Abmelden" (deregister) behind the corresponding module/course.
- If you want to de-register from an exam, please click "Abmelden" and confirm the de-registration with a transaction number (TAN).
- Please remember, that exam registrations and de-registrations are only possible within the registration period.
- If you have any problems with completing the de-registration procedure, please contact <u>studienbuero-fb03@uni-mainz.de</u> within the registration period.

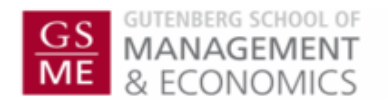

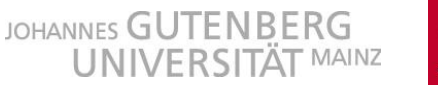

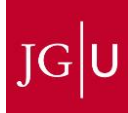